# Prüfungsanerkennung über PLUSonline Leitfaden für Studierende der Curricula Versionen ab 2016W

Um Prüfungen bzw. Prüfungsleistungen aus früheren/anderen Studien an anerkannten Bildungseinrichtungen für das aktuelle Studium anerkennen und diese ins PLUSonline-System aufnehmen zu lassen, ist folgende Vorgehensweise notwendig:

1) Anmeldung (Login) bei PlusOnline.

Allgemeine Anerkennung Allgemeine Anerkennung

2) Nach erfolgreicher Anmeldung auf "Anerkennungen/Leistungsnachweise" klicken:

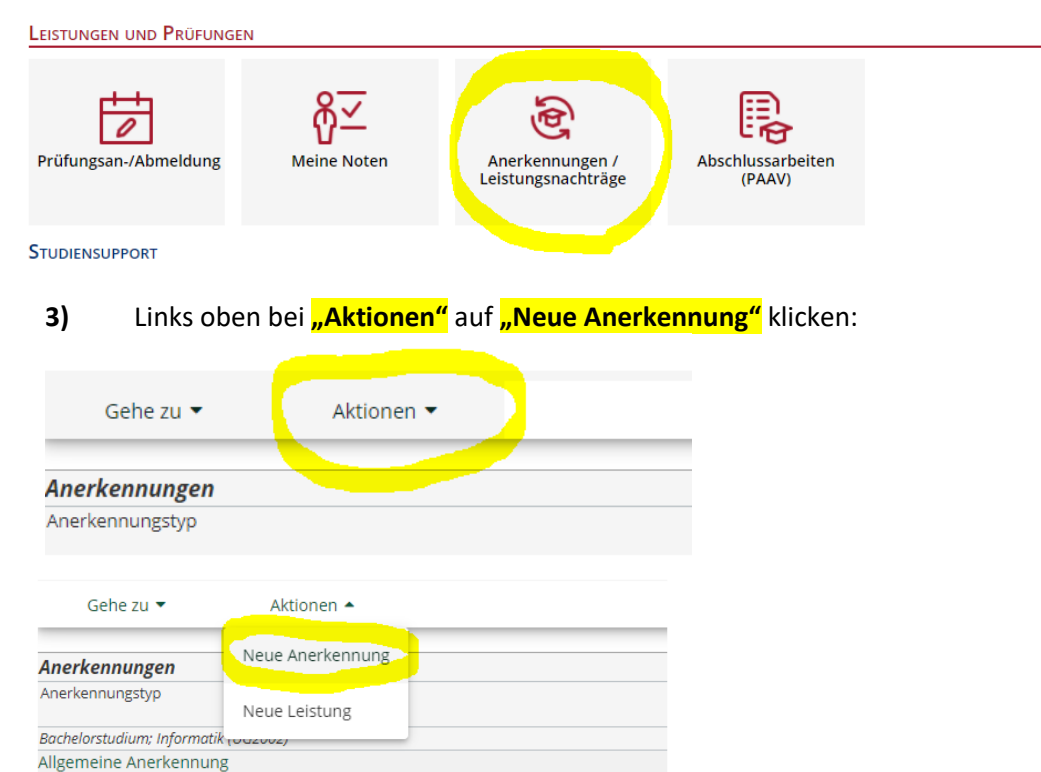

4) Nun öffnet sich das folgende Fenster, welches auszufüllen ist.

stigger Cutechrift It. Chudie

| Churching         |                                                |          |   |
|-------------------|------------------------------------------------|----------|---|
| studium           | UD 033 630 630_2016W Bachelorstudium; Biologie | (UG2002) | ~ |
| Anerkennungstyp   | Allgemeine Anerkennung                         | ~        |   |
| Geschäftszahl     |                                                |          |   |
| Dekanatszahl      |                                                |          |   |
| Anmerkung         |                                                |          |   |
| Idungseinrichtung | Bitte wählen                                   | <b>*</b> |   |
|                   |                                                |          |   |
| atum              |                                                |          |   |
| nerkennungsdatum  | Format: TT.MM.IIII                             |          |   |

- a) Wählen Sie Ihr Salzburger Studium für welches Sie eine Anerkennung wünschen aus!
- b) Als nächstes nur "Allgemeine Anerkennung" auswählen!
- c) Unter "Bildungseinrichtung" müssen Sie Ihre Bildungseinrichtung, an der die positiv beurteilte/n Prüfung/en absolviert wurde/n, auswählen, also die fremde/ursprüngliche Bildungseinrichtung (<u>zB GBR University of Oxford</u>) ODER mit <u>der eigenen Universität (Universität Salzburg</u>) je nachdem, welche Prüfung anerkannt werden soll!

**Beispiel fremde Bildungseinrichtung:** 

| Allgemein           |                                                       |                     |           |
|---------------------|-------------------------------------------------------|---------------------|-----------|
| Studium             | UD 033 630 630_2016W Bachelorstudium; Biologie (UG200 | 2)                  | ~         |
| Anerkennungstyp     | Allgemeine Anerkennung                                | ~                   |           |
| Geschäftszahl       |                                                       |                     |           |
| Dekanatszahl        |                                                       |                     |           |
| Anmerkung           |                                                       |                     |           |
| Bildungseinrichtung | Universität Salzburg                                  | A                   |           |
|                     |                                                       | ٩                   |           |
|                     | Universität Salzburg                                  | A                   |           |
| Datum               | AFG Balkh University                                  |                     |           |
| Anerkennungsdatum   | ALB European University of Tirana                     |                     |           |
|                     | ALB ISPE College Prishtina                            |                     |           |
|                     | ALB Social Research Kosovo Prishtina                  |                     |           |
|                     | ALB Universität Prishtina                             | Speichern Abbrechen | Schließen |
|                     | ALB Universität Tirana                                |                     |           |
|                     | ALB Universum University College Prishtina            | <b>•</b>            |           |

# Beispiel eigene Universität:

| Auswahl (         | Parameter ) 🔻                         | Abbrechen/Schließen                                                                                                    |   |
|-------------------|---------------------------------------|----------------------------------------------------------------------------------------------------|---|
|                   |                                       |                                                                                                    |   |
| Allgemein         |                                       |                                                                                                    |   |
|                   | Studium UD 033                        | 630 630 2022W Bachelorstudium; Biologie (UG2002)                                                                                                    |   |
| Anerken           | nungstyp Allgemei                     | ine Anerkennung 🗸                                                                                                    |   |
| Gesc              | häftszahl                             |                                                                                                    |   |
| Deka              | anatszahl                             |                                                                                                    |   |
| An<br>Bildungseir | merkung                               | if a color                                                                                                    |   |
| bildungsen        | Onivers                               |                                                                                                    |   |
|                   |                                       |                                                                                                    |   |
| Datum             |                                       |                                                                                                    |   |
| Anerkennu         | Ingsdatum 02.06.20                    | 022                                                                                                    |   |
|                   | Format: TT.                           |                                                                                                    |   |
| Länchen           |                                       | Sasishara Albrashan/SahliaBan                                                                                                    |   |
| Loschen           |                                       | Speichern Abbrechen/Schlieben                                                                                                    |   |
|                   |                                       |                                                                                                    |   |
| d) Ge             | ben Sie nun d                         | las <mark>tagesaktuelle Datum</mark> ein.                                                                                                    |   |
|                   | Maamain                               |                                                                                                    | - |
| ^                 | algement                              |                                                                                                    |   |
|                   | Studium                               | UD 033 630 630_2016W Bachelorstudium; Biologie (UG2002)                                                                                                    |   |
|                   | Anerkennungstyp                       | Allgemeine Anerkennung                                                                                                    |   |
|                   | Dekanatszahl                          |                                                                                                    |   |
|                   | Anmerkung                             |                                                                                                    |   |
| В                 | Bildungseinrichtung                   | Universität Salzburg                                                                                                    |   |
|                   |                                       |                                                                                                    |   |
| _                 |                                       |                                                                                                    | _ |
| D                 | Datum                                 |                                                                                                    |   |
| A                 | Anerkennungsdatum                     |                                                                                                    |   |
|                   | ? Se                                  | eptember, 2021 ×                                                                                                    |   |
|                   | « «                                   | Heute > »                                                                                                    |   |
|                   |                                       | Spechern Abbrechen Schleben                                                                                                    | ſ |
|                   | 35 30                                 | 31 1 2 3 4 5                                                                                                    |   |
|                   | 35 30<br>36 <b>6</b>                  | 31 1 2 3 4 5<br>7 8 9 10 11 12                                                                                                    |   |
|                   | 35 30 3<br>36 6<br>37 13 3<br>38 20 3 | 31     1     2     3     4     5       7     8     9     10     11     12       14     15     16     17     18     19       21     22     23     24     25     26 |   |

## Nun sehen Sie auf der Übersichts-Seite, unter dem ausgewählten Studium und dem aktuellen Datum, Ihre "Allgemeine Anerkennung".

## Beispiel fremde Bildungseinrichtung:

Allgei

| Anerkennungstyp                                                     | Geschäftszahl | Dekanatszahl | Datum      | Positionen            | Bildungseinrichtung                     | Anmerkung          |
|---------------------------------------------------------------------|---------------|--------------|------------|-----------------------|-----------------------------------------|--------------------|
|                                                                     |               |              |            | Alle/OK Stud./OK PLUS |                                         |                    |
| Bachelorstudium; Informatik (UG2002)                                |               |              |            |                       |                                         |                    |
| Allgemeine Anerkennung                                              |               |              | 19.04.2016 | 1/1/1                 | Royal Melbourne Institute of Technology |                    |
| Allgemeine Anerkennung                                              |               |              | 18.09.2018 | 1/1/0                 | Praxiseinrichtung                       |                    |
| Allgemeine Anerkennung                                              |               |              | 18.09.2018 | 2/0/0                 | Praxiseinrichtung                       |                    |
| Allgemeine Anerkennung (Sonstiges: Gutschrift lt. Studienplan etc.) |               |              | 12.11.2018 | 0/0/0                 | Praxiseinrichtung                       |                    |
| Bachelorstudium; Biologie (UG2002)                                  |               |              |            |                       |                                         |                    |
| Allgemeine Anerkennung (Sonstiges: Gutschrift lt. Studienplan etc.) |               |              | 11.04.2016 | 1/1/0                 | Universität Regensburg                  |                    |
| Allgemeine Anerkennung                                              |               |              | 11.10.2016 | 1/0/0                 | Universität Salzburg                    |                    |
| Allgemeine Anerkennung                                              |               |              | 12.10.2016 | 2/0/0                 | ISPE College Prishtina                  |                    |
| Allgemeine Anerkennung                                              |               |              | 23.01.2017 | 1/1/1                 | Universität Salzburg                    |                    |
| Allgemeine Anerkennung                                              |               |              | 18.09.2019 | 1/0/0                 | Universität Salzburg                    |                    |
| Allgemeine Anerkennung                                              |               |              | 06.12.2019 | 0/0/0                 | Universität Salzburg                    |                    |
| Allgemeine Anerkennung                                              |               |              | 10.01.2020 | 1/0/0                 | Universität Regensburg                  |                    |
| Allgemeine Anerkennung                                              |               |              | 10.01.2020 | 2/0/0                 | Universität Salzburg                    |                    |
| Allgemeine Anerkennung                                              |               |              | 16.09.2020 | 0/0/0                 | Universität Salzburg                    |                    |
| Allgemeine Anerkennung                                              |               |              | 21.07.2021 | 0/0/0                 | Universität Salzburg                    |                    |
| Allgemeine Anerkennung                                              |               |              | 01.09.2021 | 1/1/0                 | Universität Salzburg                    | Zeugnisnachtrag "- |
| Allgemeine Anerkennung                                              |               |              | 03.09.2021 | 0/0/0                 | Universität Salzburg                    |                    |
| Allgemeine Anerkennung                                              |               |              | 03.09.2021 | 0/0/0                 | Universität Salzburg                    |                    |
| Allgemeine Anerkennung                                              |               |              | 03.09.2021 | 0/0/0                 | University of Oxford                    |                    |
|                                                                     |               |              |            |                       |                                         |                    |

| 0                                                                   |               |              |            |                       |                                         |      |
|---------------------------------------------------------------------|---------------|--------------|------------|-----------------------|-----------------------------------------|------|
| Anerkennungstyp                                                     | Geschäftszahl | Dekanatszahl | Datum      | Positionen            | Bildungseinrichtung                     | Anme |
|                                                                     |               |              |            | Alle/OK Stud./OK PLUS |                                         |      |
| Bachelorstudium; Informatik (UG2002)                                |               |              |            |                       |                                         |      |
| Allgemeine Anerkennung                                              |               |              | 19.04.2016 | 1/1/1                 | Royal Melbourne Institute of Technology |      |
| Allgemeine Anerkennung                                              |               |              | 18.09.2018 | 2/0/0                 | Praxiseinrichtung                       |      |
| Allgemeine Anerkennung                                              |               |              | 18.09.2018 | 1/1/0                 | Praxiseinrichtung                       |      |
| Allgemeine Anerkennung (Sonstiges: Gutschrift lt. Studienplan etc.) |               |              | 12.11.2018 | 0/0/0                 | Praxiseinrichtung                       |      |
|                                                                     |               |              |            |                       |                                         |      |
| Bachelorstudium; Biologie (UG2002)                                  |               |              |            |                       |                                         |      |
| Allgemeine Anerkennung (Sonstiges: Gutschrift lt. Studienplan etc.) |               |              | 11.04.2016 | 1/1/0                 | Universität Regensburg                  |      |
| Allgemeine Anerkennung                                              |               |              | 11.10.2016 | 1/0/0                 | Universität Salzburg                    |      |
| Allgemeine Anerkennung                                              |               |              | 12.10.2016 | 2/0/0                 | ISPE College Prishtina                  |      |
| Allgemeine Anerkennung                                              |               |              | 23.01.2017 | 1/1/1                 | Universität Salzburg                    |      |
| Allgemeine Anerkennung                                              |               |              | 18.09.2019 | 1/0/0                 | Universität Salzburg                    |      |
| Allgemeine Anerkennung                                              |               |              | 06.12.2019 | 0/0/0                 | Universität Salzburg                    |      |
| Allgemeine Anerkennung                                              |               |              | 10.01.2020 | 1/0/0                 | Universität Regensburg                  |      |
| Allgemeine Anerkennung                                              |               |              | 10.01.2020 | 2/0/0                 | Universität Salzburg                    |      |
| Allgemeine Anerkennung                                              |               |              | 16.09.2020 | 0/0/0                 | Universität Salzburg                    |      |
| Allgemeine Anerkennung                                              |               |              | 21.07.2021 | 0/0/0                 | Universität Salzburg                    |      |
| Allgemeine Anerkennung                                              |               |              | 08.09.2021 | 1/0/0                 | Universität Salzburg                    |      |
| Allgemeine Anerkennung                                              |               |              | 02.06.2022 | 0/0/0                 | Universität Salzburg                    |      |

a) Für die Erstellung der ersten Bescheidposition - der gerade erstellen "Allgemeinen Anerkennung" - klicken Sie in der Zeile auf 0/0/0

| neine Anerkennung | 03.09.2 | 021 0/0/0 | University of Oxford |
|-------------------|---------|-----------|----------------------|
|                   |         |           |                      |

b) Es öffnet sich das Fenster für die Erstellung der ersten Bescheidposition (Position 1). Klicken Sie auf "Aktion" und dann auf "neue Position"

| Auswahl ( Positionen ) 🔻         | Aktionen 🔸    | Abbrechen/Schließen |           |
|----------------------------------|---------------|---------------------|-----------|
| Zum gewählten Bescheid liegen de | Neue Position | nen vor!            | Abbrechen |
|                                  |               |                     |           |

Achtung: Für jede positiv beurteilte Prüfung - für welche Sie eine Anerkennung wünschen - muss der folgende Vorgang jeweils wiederholt werden. Also für jede Prüfung muss eine eigene Position "Neue Position" erstellt werden!

Verwenden Sie bitte vorgefertigte <u>Lehrveranstaltungen</u>, z.B. "FW" = "Freies Wahlfach Anerkennung"-Lehrveranstaltungen, wie "514.FW1, FWF2,...." Etc.

<u>ACHTUNG: BITTE JEDE VORGEFERTIGTE "Freies Wahlfach Anerkennung"-LEHRVERANSTALTUNG NUR 1x VERWENDEN!!!</u> Ansonsten werden die Leistungen immer wieder von der nächsten LV überschrieben!!!

c) Nun können Sie die erste Prüfung (absolviert an der fremden Universität) eintragen, die an der Universität Salzburg anerkannt werden soll.

→ Neben "anzuerkennende Veranstaltung" auf <mark>"hinzufügen"</mark> klicken.

#### Abbrechen/Schließen

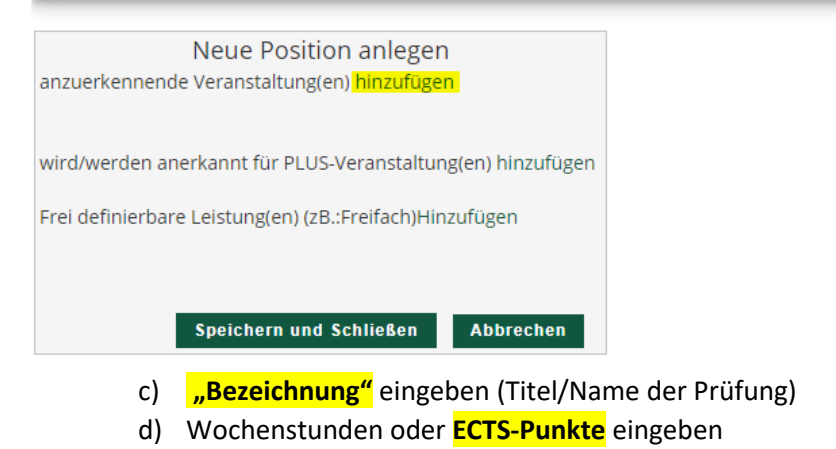

- e) **Originalnote** der Prüfung eingeben
- f) Lehrveranstaltungsart der Prüfung auswählen
- g) Studienjahr, in dem die Prüfung absolviert wurde, auswählen
- h) "Speichern" anklicken

| Kurs-Nummer           |                                                       |
|-----------------------|-------------------------------------------------------|
| Bezeichnung           |                                                       |
| Bezeichnung (English) |                                                       |
| Thema                 | max. 2000 Zeichen                                     |
| Thema (Englisch)      | max. 2000 Zeichen                                     |
| Wochenstunden         |                                                       |
| ECTS-Credits          |                                                       |
| Prüfungsdatum         | Format TT.MM                                          |
| Originalnote          |                                                       |
| Lehrveranstaltungsart | <b>v</b>                                              |
| Studienjahr           | 2020/21 🗸                                             |
| Kursdauer             |                                                       |
|                       | Speichern Speichern und Schließen Abbrechen/Schließen |
|                       |                                                       |
|                       |                                                       |

Abbrechen/Schließen

TIPP: Wenn Sie ein Bündel aus fremden Prüfungen oder Teilprüfungen für eine Prüfung in Salzburg anerkannt haben wollen, dann fügen Sie einfach unter der gleichen Position mittels "anzuerkennende Veranstaltung(en)" hinzufügen eine weitere Prüfung hinzu. Dieser Schritt kann - soweit sinnvoll - beliebig oft wiederholt werden.

Für die Prüfung der eigenen Universität - Hier öffnet sich eine Liste mit allen absolvierten Prüfungen:

- 6) Als nächstes ist anzugeben, wofür die fremde Prüfung an der Universität Salzburg anerkannt werden soll. Anerkennung für eine konkrete Pflichtoder Wahlpflichtveranstaltung oder auch für Freie Wahlfächer:
  - a) Klicken Sie neben "wird/werden anerkannt für PLUS-Veranstaltung(en)" auf "hinzufügen".

| Position 1 bearbeiten                                                        |           |                       |              |         |
|------------------------------------------------------------------------------|-----------|-----------------------|--------------|---------|
| anzuerkennende Veranstaltung(en) hinzufügen                                  |           |                       |              |         |
| Kurs der fremden Bildungseinrichtung                                         | Kursdauer | Fremd-<br>Beurteilung | ECTS-Credits | Löschen |
| 630 BB12 Englisch Kurs für gebundenes Wahlmodul ; SK 2 Wochenstunden 2020/21 |           | 1                     | 3            | Ť       |
|                                                                              |           |                       |              |         |
| wird/werden anerkannt für PLUS-Veranstaltung(en) hinzufügen                  |           |                       |              |         |
| Frei definierbare Leistung(en) (zB.:Freifach)Hinzufügen                      |           |                       |              |         |
|                                                                              |           |                       |              |         |
| Speichern und So                                                             | chließen  | Abbrechen             |              |         |

- b) Nun öffnet sich das Fenster, in welchem die Salzburger Prüfung auszuwählen ist. Es ist jene Salzburger Prüfung auszuwählen, die mit Ihrer anzuerkennenden Prüfung gleichwertig ist.
- c) Die anzuerkennende "gewünschte" Prüfung muss gesucht und ausgewählt werden.

- d) Öffnen Sie Ihren inskribierten Studienplan-Baum mittels Klick auf das +Symbol und wählen den Radio-Button vor dem grünen Fähnchen (= Prüfungsknoten) für die entsprechende Prüfung aus:
- e) Wählen Sie die gewünschte Salzburger Prüfung durch einen Klick auf "Auswählen" aus.

| Bezelchnung                                                                                                    |
|----------------------------------------------------------------------------------------------------|
| E [630_2016W] Biologie                                                                                                    |
| 🗆 💳 [VK] [630_PWM] Pflicht-, Wahlpflicht- und Gebundene Wahlmodule                                                                                                    |
| 🖃 💳 [VK] [630_PM] Pflichtmodule                                                                                                    |
| 🗉 🔶 [VK] [630_BB01] Modul BB 01: Grundlagen der Biologie: Zoologie, Botanik und Mikrobiologie                                                                                                    |
| 🗉 🔶 [VK] [630_BB02] Modul BB 02: Grundlagen der Biologie: Ökologie und Evolution                                                                                                    |
| 🗉 🔶 [VK] [630_BB03] Modul BB 03: Grundlagen der Biologie: Molekulare Genetik und Zellbiologie                                                                                                    |
| 🗉 🔶 [VK] [630_BB04] Modul BB 04: Grundlagen der Chemie und Physik für Biologie                                                                                                    |
| ⊡ 🔶 [VK] [630_BB05] Modul BB 05: Biochemie und Physiologie                                                                                                    |
| ■ ◆ [VK] [630_BB06] Modul BB 06: Biostatistik                                                                                                    |
| 🗉 🔶 [VK] [630_BB07] Modul BB 07: Soft Skills                                                                                                    |
| 🗉 🔶 [VK] [630_BB08] Modul BB 08: Methoden der Zellbiologie und Physiologie                                                                                                    |
| 🗉 🔶 [VK] [630_BB09] Modul BB 09: Methoden der Molekularen Biologie                                                                                                    |
| 🗉 🔶 [VK] [630_BB10] Modul BB 10: Methoden der Ökologie und Evolution                                                                                                    |
| 🖃 💳 [VK] [630_BB11] Wahlpflichtmodule                                                                                                    |
| 🗉 🔶 [VK] [630_BB11.1] Modul BB 11.1: Schwerpunktsetzung "Molekulare Biologie und Zellbiologie"                                                                                                    |
| 🗉 🔶 [VK] [630_BB11.2] Modul BB 11.2: Schwerpunktsetzung "Ökologie und Evolution"                                                                                                    |
| (VK] [630_BB12_WM] Modul BB 12: Gebundenes Wahlmodul                                                                                                    |
| [WK] [630_BB12_WM] Gebundenes Wahlmoduh     [Single Content of the second second seco |
| 🖾 🔶 [VK] [630_FWF] Freie Wahlfächer                                                                                                    |
| O O (VK] [630_FWF] Freie Wahlfächer                                                                                                    |
| ■ ◆ [VK] [630_BA] Bachelorarbeit                                                                                                    |
| Auswählen                                                                                                    |

- f) Nachdem Sie auf **"Auswählen"** geklickt haben, wird folgendes Fenster automatisch geöffnet:
- Wählen Sie das aktuelle Studienjahr "Semester" aus

- Wählen Sie die Beurteilung – entsprechend der PLUS Beurteilung "anzuerkennende Prüfung" gemäß Schritt 7.3 des Leitfadens aus

- Beenden Sie den Vorgang mit einem Klick auf "Hinzufügen"!

| Soll hinzugefügt werden | 630.323 Gebundenes Wahlmodul - Bereich: Ökologie/Evolut 🔻 |            |          |
|-------------------------|-----------------------------------------------------------|------------|----------|
| Semester                | 2020/21 S 🗸                                               |            |          |
| Beurteilung             | ~                                                         | Hinzufügen | Schließe |
| Weitere auswählen       |                                                           |            |          |

- Nachdem Sie auf "Hinzufügen" geklickt haben, schließen Sie die Prüfungsauswahl.
- Falls die gewünschte Prüfung noch nicht als reale Prüfung im System aufscheint, wird eine virtuelle Anrechnungsposition A....x angelegt.

**TIPP:** Soll die Prüfung gleich mehrere Salzburger Prüfungen ersetzen, so wiederholen Sie sinngemäß unter der gleichen Position die Schritte einfach.

**HINWEIS:** Bitte auf keinen Fall Prüfungen aus älteren Studienjahren verwenden, die nicht dem vorliegenden Curriculum zugeordnet sind. Ansonsten kann Ihre Anrechnung nicht in Ihrem Curriculum Support zugeordnet werden.

- 7) Nun erscheint das vorherige Fenster, erweitert durch die ausgewählte Salzburger Prüfung.
- 8) Die "Position 1", also der Antrag für die erste Prüfung, wird abgeschlossen, indem Sie "Speichern" anklicken.

| Position 1 bearb                                                                               | eiten                   |             |              |         |
|------------------------------------------------------------------------------------------------|-------------------------|-------------|--------------|---------|
| anzuerkennende Veranstaltung(en) hinzufügen                                                    |                         |             |              |         |
| Kurs der fremden Bildungseinrichtung                                                           | Kursdauer               | Fremd-      | ECTS-Credits | Löschen |
|                                                                                                |                         | Beurteilung | _            |         |
| 630 BB12 Englisch Kurs für gebundenes Wahlmodul ; SK 2 Wochenstunden 2020/21                   |                         | 1           | 3            | T       |
|                                                                                                |                         |             |              |         |
| wird/werden anerkannt für PLUS Veranstaltung/en) hinzufügen                                    |                         |             |              |         |
| Lebrogranstaltung/Each                                                                         | DILLS                   | Löschon     |              |         |
| Leniveranstattung/rach                                                                         | Beurteilung             | Loschen     |              |         |
| 630323 Gebundenes Wahlmodul - Bereich: Ökologie/Evolution (Ökomorphologie der Pflanzen); UV 45 | St S 2020/21 1 sehr gut | ▼ 10        |              |         |
|                                                                                                | -                       |             |              |         |
|                                                                                                |                         |             |              |         |
| Frei definierbare Leistung(en) (zB.:Freifach)Hinzufügen                                        |                         |             |              |         |
|                                                                                                |                         |             |              |         |
|                                                                                                |                         |             |              |         |
|                                                                                                | Speichern und Schließen | Abbrechen   |              |         |
|                                                                                                |                         |             |              |         |
|                                                                                                |                         |             |              |         |

TIPP: Zu Ihren Bescheidpositionen kommen Sie jederzeit, indem Sie unter "Anerkennungen / Zeugnisnachträge" auf die drei Ziffern der gewünschten "Allgemeinen Anerkennung" (<u>ZB 0/0/0 oder 1/0/0</u>) klicken

### 9) Anerkennung von Freien Wahlfächern:

a) Sollen Prüfungen für Freie Wahlfächer angerechnet werden, bei "anzuerkennende Veranstaltung" auf "hinzufügen klicken":

#### Abbrechen/Schließen

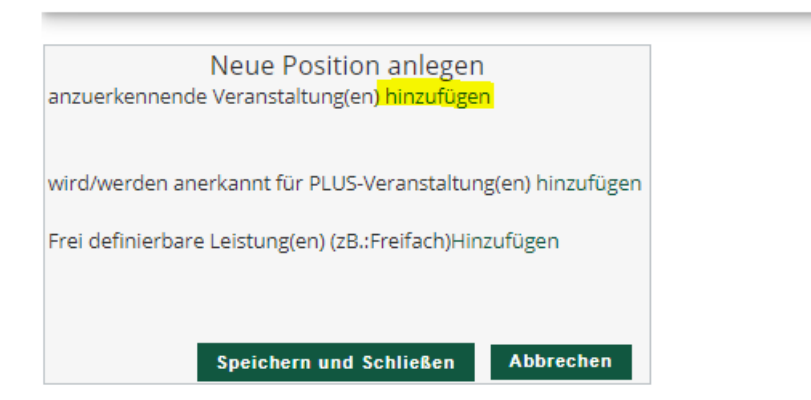

b) Dann jeweilige LV auswählen(=anklicken) die als Freies Wahlfach angerechnet werden soll und auf "Abbrechen/Schließen" klicken:

| Abbrechen/Schlie | <mark>Ben</mark> |      |                                                                                                    |
|------------------|------------------|------|----------------------------------------------------------------------------------------------------|
|                  |                  |      |                                                                                                    |
| Studien-ID       | Nr.              | Sem. | Titel                                                                                                    |
| UD 066 856       | A00.006111       | 185  | Electives. Short Intensive Programs ('Summer Schools'). Subjects recommended in the orientation interview |
| UD 066 651       | 651.FW1          | 20W  | Freies Wahlfach Anerkennung 1                                                                             |
| UD 066 651       | 651.FW2          | 20W  | Freies Wahlfach Anerkennung 2                                                                             |
| UD 033 511       | 511.104          | 15W  | 🖉 für Position gewählt 🚽                                                                                  |
|                  |                  |      | Informatik, Gesellschaft und Recht 🕡                                                                      |
| UD 033 012       | A00.109502       | 185  | Modul IW 19.1 Technische Mechanik I                                                                       |
| UD 066 856       | 856.110          | 185  | Orientation and Introduction                                                                              |
| UD 033 665       | A00.001161       | 16W  | Physik für Molekulare Biowissenschaften (VL) 🕡                                                            |
| UD 033 012       | 012.RPR          | 20W  | Ringpraktikum                                                                                             |
| UD 796 600 230   | A00.001463       | 16W  | Sonderleistungen (8-14 ECTS)                                                                              |
| UD 033 655       | A00.004326       | 185  | Wahlmodule                                                                                                |
| UD 066 485       | 485.KAP          | 17W  | 485 - Masterprüfung 🕡                                                                                     |
| UD 033 690       | 690.KAP          | 17W  | 690 - Bachelorprüfung 🅡                                                                                   |
| UD 066 911       | 911.KAP          | 17W  | 911 - Masterprüfung                                                                                       |

c) Danach erscheint dieses Fenster – dort dann auf "wird/werden anerkannt für PLUS-Veranstaltung(en) hinzufügen" klicken:

Abbrechen/Schließen

| Neue Position anlegen                                                                                                    |          |                     |                        |              |         |  |  |
|----------------------------------------------------------------------------------------------------|----------|---------------------|------------------------|--------------|---------|--|--|
| Lehrveranstaltung/Fach                                                                                                    | Datum    | PLUS<br>Beurteilung | Anerkannt It.          | ECTS-Credits | Löschen |  |  |
| ▶ 511104 Informatik, Gesellschaft und Recht; VP 2SSt W 2015/16                                                                      | 19.04.16 | 1                   | Allgemeine Anerkennung | 2 🛈          |         |  |  |
| wird/werden anerkannt für PLUS-Veranstaltung(en) <mark>hinzufügen</mark><br>Frei definierbare Leistung(en) (zB.:Freifach)Hinzufügen |          |                     |                        |              |         |  |  |
|                                                                                                    |          | _                   |                        |              |         |  |  |

d) In der sich öffnenden Maske den Radio-Button vor dem orangenen Kreuz (=Pr
üfungsknoten) vor "Freie Wahlf
ächer" anw
ählen (wenn f
ür das ganze Modul angerechnet werden soll!) oder den t
ürkisen Kreis (wenn nur 1 Lehrveranstaltung f
ür einen Teil des Moduls angerechnet werden soll!) anklicken und auf "Ausw
ählen" klicken:

| Abbrechen/Schließen                                                |
|--------------------------------------------------------------------|
| Zur Allgemeinen Sucheingabe Fertig                                 |
| Auswählen Bezeichnung                                              |
| □ [630 2016W] Biologie                                             |
| E = [VK] [630_PWM] Pflicht-, Wahlpflicht- und Gebundene Wahlmodule |
| 🛛 🔶 [VK] [630_FWF] Freie Wahlfächer                                |
| [VK] [630_FWF] Freie Wahlfächer                                    |
|                                                                    |

## e) Nun öffnet sich folgendes Fenster:

| Abbrechen/Schließen     | :Ben         |  |  |  |  |  |
|-------------------------|--------------|--|--|--|--|--|
| Soll hinzugefügt werden | Bitte wählen |  |  |  |  |  |
| Semester                | 2020/21 S 🗸  |  |  |  |  |  |
| Beurteilung             | ~            |  |  |  |  |  |
| Weitere auswählen       |              |  |  |  |  |  |

- f) Wählen Sie bei **"Semester"** das aktuelle Studienjahr aus
- g) Wählen Sie bei **"Soll hinzugefügt werden**" eine der vorhandenen Anerkennungs-Lehrveranstaltungen aus (erkennbar am Zusatz z.b. "Anerkennung 1")
- h) Wählen Sie die Beurteilung entsprechend der PLUS Beurteilung der "anzuerkennende Prüfung" aus
- i) Klicken Sie dann rechts auf "Hinzufügen"!

| Abbrechen/Schließe     | 1                                                           |
|------------------------|-------------------------------------------------------------|
| oll hinzugefügt werden | 630.133 Empfohlene Praxis (Bachelorstudium Biologie, § 9) 🔹 |
| Semester               | 2020/21 S 🗸                                                 |
| Beurteilung            | E mit Erfolg teilgenommen 🗸                                 |
| Weitere auswählen      |                                                             |
|                        |                                                             |

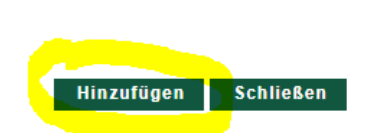

## Abbrechen/Schließen

| 2107 | Neue Position anlegen         |                                        |           |             |                             |              |         |  |  |
|------|-------------------------------|----------------------------------------|-----------|-------------|-----------------------------|--------------|---------|--|--|
| anz  | uerkennende veranstaltung     | g(en) hinzulugen                       |           |             |                             |              |         |  |  |
| Leł  | nrveranstaltung/Fach          |                                        | Datum     | PLUS        | Anerkannt lt.               | ECTS-Credits | Löschen |  |  |
|      |                               |                                        |           | Beurteilung |                             |              |         |  |  |
|      | 511104 Informatik, Gesellsch  | haft und Recht. VP 255t W 2015/16      | 19 04 16  | ; 1         | Allgemeine Anerkennung      | 2            |         |  |  |
|      | STITIO4 Informatik, Geselisti | hart und Kecht, vP 255t W 2015/10      | 15.04.10  | , i         | Algemeine Anerkennung       | 2            |         |  |  |
|      |                               |                                        |           |             |                             |              |         |  |  |
| win  | d/werden anerkannt für PLL    | IS-Veranstaltung(en) hinzufügen        |           |             |                             |              |         |  |  |
|      |                               | so veranstaltang(en) inizaragen        |           |             |                             |              |         |  |  |
| Leł  | nrveranstaltung/Fach          |                                        |           |             | PLUS                        | Löschen      |         |  |  |
|      |                               |                                        |           |             | Beurteilung                 |              |         |  |  |
| ► (  | 630133 Empfohlene Praxis (    | (Bachelorstudium Biologie, § 9); PF 0S | St S 2020 | /21         | E mit Erfolg teilgenommen 🗸 | 8            |         |  |  |
|      |                               |                                        |           |             |                             |              |         |  |  |
|      |                               |                                        |           |             |                             |              |         |  |  |
| Fre  | i definierbare Leistung(en) ( | - Ru Freifach) Linzu fürgen            |           |             |                             |              |         |  |  |
| Fre  | i dennierbare Leistung(en) (. | zb.:Freilach)Hinzulugen                |           |             |                             |              |         |  |  |
|      |                               |                                        |           |             |                             |              |         |  |  |
|      |                               |                                        |           |             |                             |              |         |  |  |
|      |                               |                                        |           |             |                             |              |         |  |  |
|      |                               |                                        |           |             | Speichern und Schließen     | Abbrechen    |         |  |  |
|      |                               |                                        |           |             |                             | 7            |         |  |  |
|      |                               |                                        |           |             |                             |              |         |  |  |
|      |                               |                                        |           |             |                             |              |         |  |  |
|      |                               |                                        |           |             |                             |              |         |  |  |

Der Antrag auf Anerkennung dieser Prüfung wurde durch das Speichern der Position 1 abgeschlossen. Wenn Sie die Anerkennung von weiteren Prüfungen wünschen, so ist mit der Position 2 (dann Position 3, usw.) fortzufahren. Es sind die bisherigen Schritte zu wiederholen.

Wenn Sie alle Prüfungen, die anerkannt werden sollen, eingetragen haben, ist der Vorgang durch einen Klick auf "Alle Positionen bestätigen" zu beenden. Änderungen sind danach nicht mehr möglich!

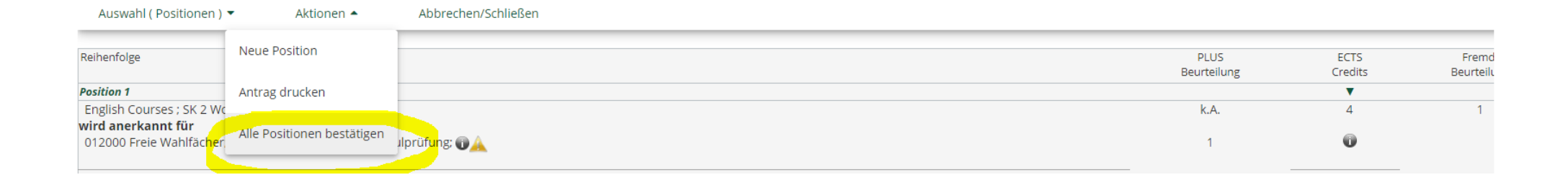

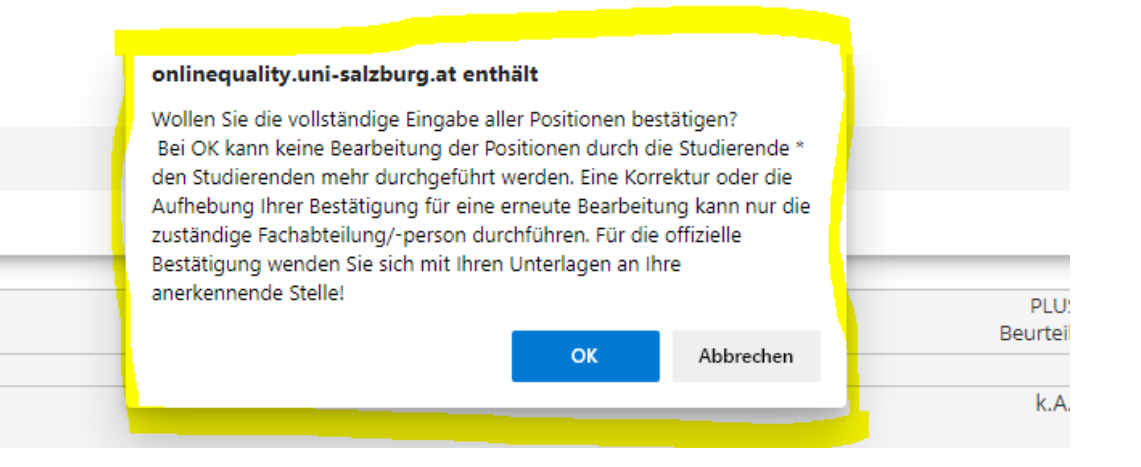

Als letzter Schritt des Anerkennungsprocederes: bitte links oben unter "Aktionen" auf "Antrag drucken" klicken. Das PDF-Dokument "Liste der beantragten Anerkennungen" öffnet sich. Dieses Dokument gilt als Antrag und muss unterschrieben und mit den entsprechenden Leistungsnachweisen beim Vorsitzenden der jeweiligen Curricular-Kommission eingereicht werden.

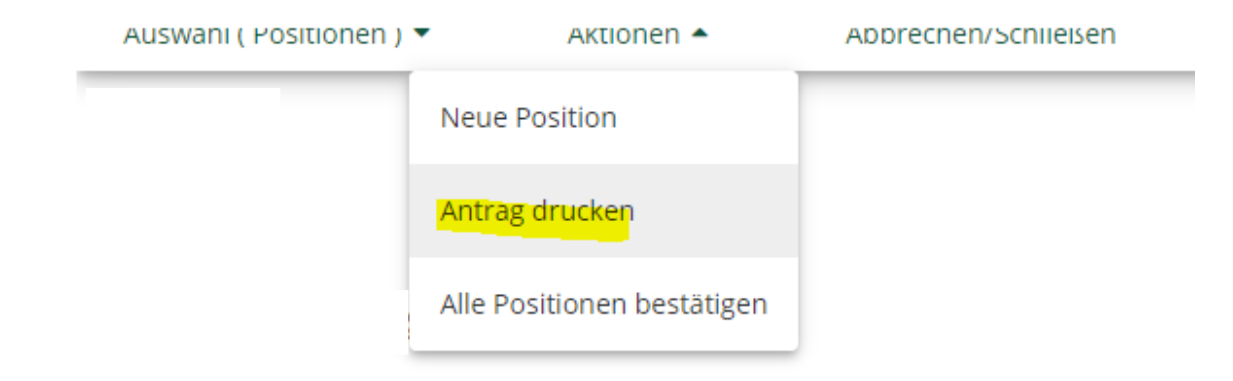

Bei Befürwortung durch den jeweiligen Vorsitzenden der Curricular-Kommission wird der Antrag an die Rechtsabteilung weitergeleitet, wo der endgültige Anerkennungsbescheid ausgestellt wird.

Ihr Anerkennungsbescheid wird Ihnen in weiterer Folge elektronisch ausschließlich an Ihre Studierenden E-Mail-Adresse (Vorname.Nachname@stud.sbg.ac.at) zugestellt.

Wenn Sie eine ehestmögliche (idR innerhalb von längstens zwei Werktagen) Umsetzung in PLUSOnline wünschen, können Sie nach Zustellung des Bescheides einen Rechtsmittelverzicht mit dem Wortlaut "Ich bestätige hiermit den Erhalt des Bescheides und verzichte ausdrücklich auf das ordentliche Rechtsmittel der Beschwerde für den betreffenden Bescheid." schriftlich an <u>bescheid@plus.ac.at</u> abgeben (nähere Informationen entnehmen Sie der E-Mail, die Ihnen mit dem Bescheid übermittelt wird). Die Anerkennung ist für Sie in PLUSOnline unter

"Studienerfolgsnachweis mit Anerkennungen" (weitere Bezeichnungen: Leistungsnachweis, Prüfungsnachweis, Transcript of Records) ersichtlich.